## **TRADE** Automated Telephone Service Quick Reference Guide

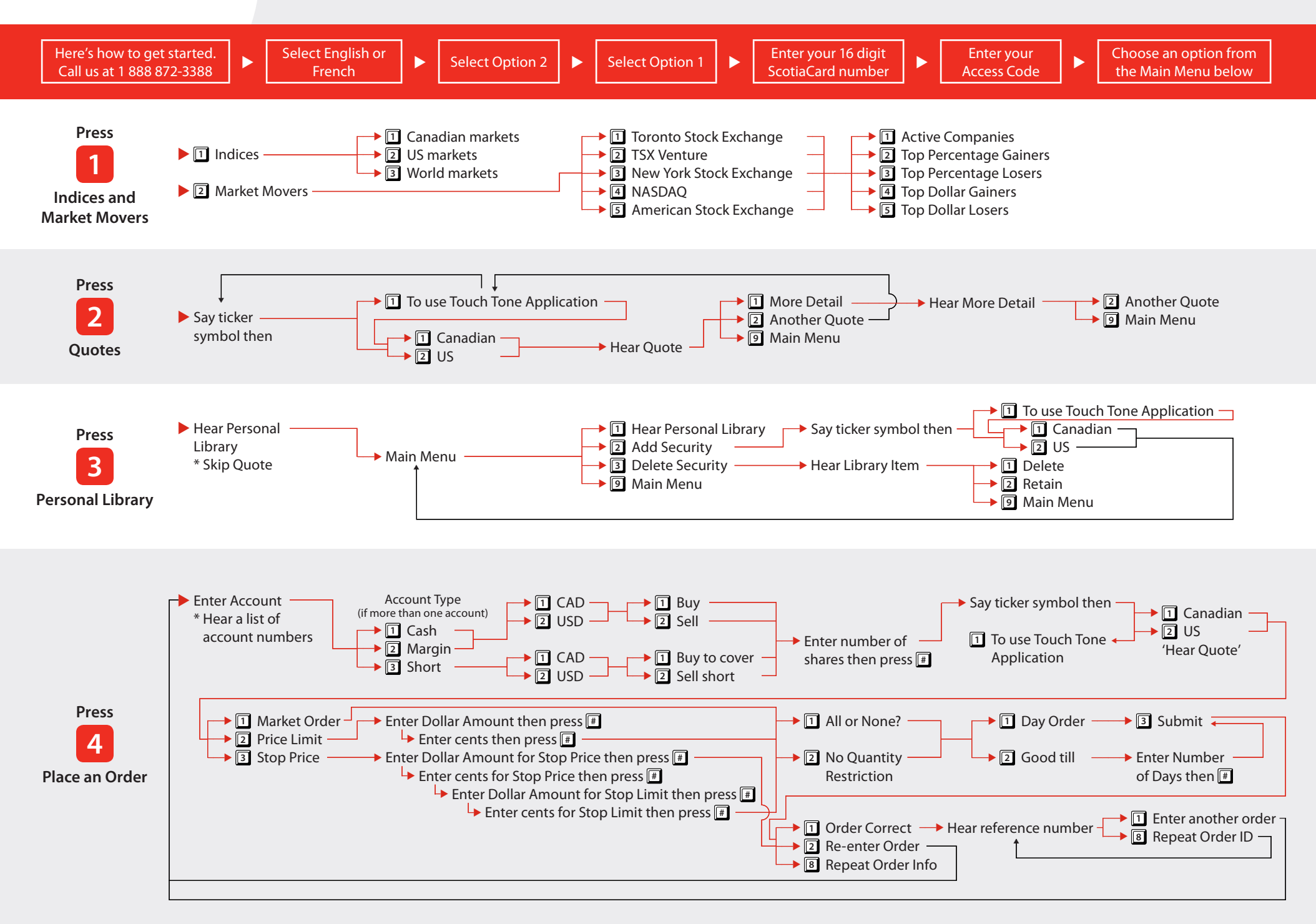

## Automated Telephone Service Quick Reference Guide

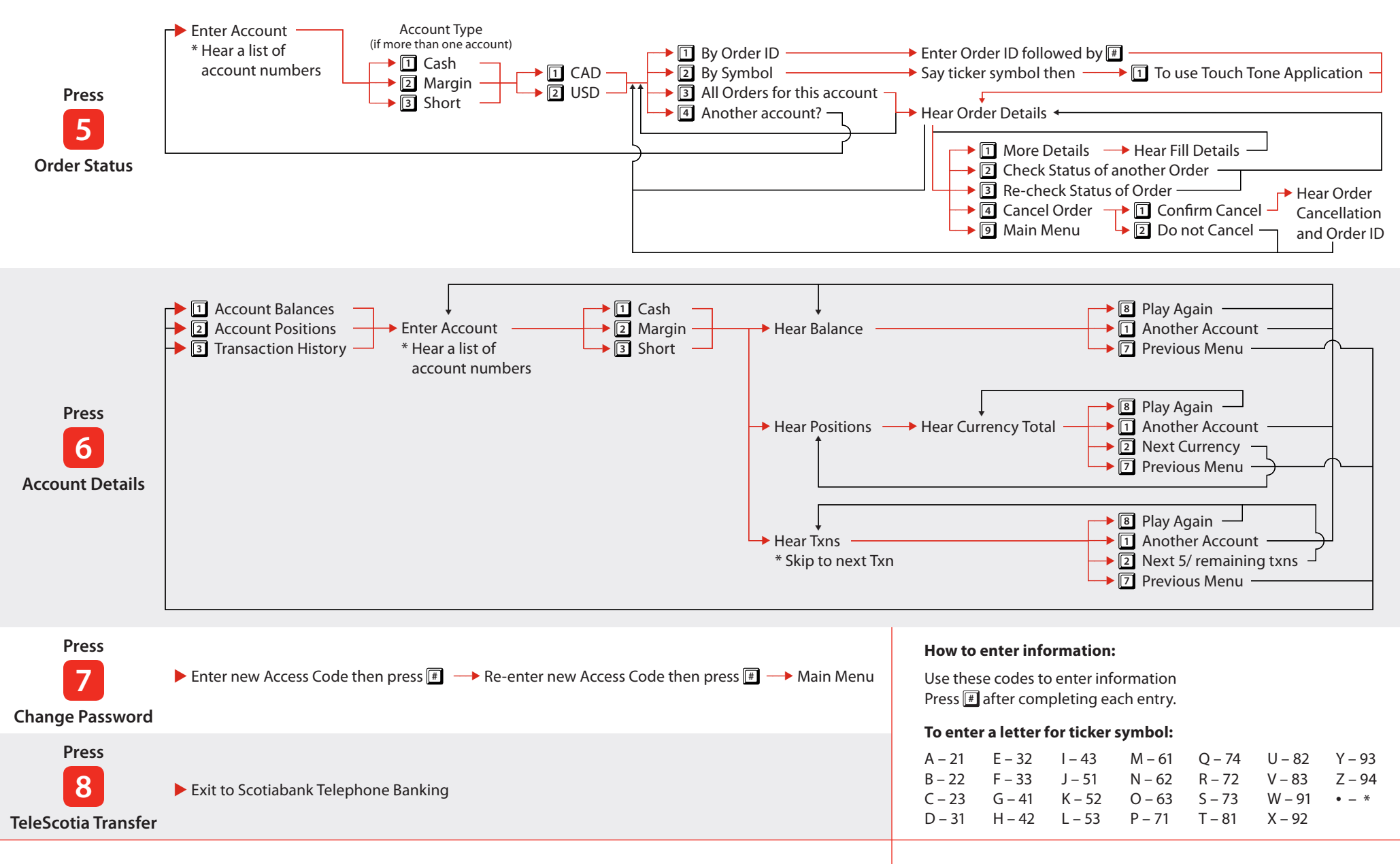

## Service terms and conditions

Access to Scotia iTRADE Automated Telephone Service is exclusive to Scotia iTRADE customers. For quotation services, any usage of Scotia iTRADE Automated Telephone Service constitutes acceptance by the user of these terms and conditions in their entirety.

The market information relayed on Scotia iTRADE Automated Telephone

Service is received from a third party; therefore Scotia iTRADE cannot take responsibility for its accuracy. For transaction services, the terms and conditions are provided both in the Terms and Conditions booklet you acknowledge receiving, and verbally upon access to Scotia iTRADE Automated Telephone Service and usage constitutes acceptance by the user of these terms and conditions in their entirety.

Registered trademark of The Bank of Nova Scotia. Used under license by Scotia iTRADE; a division of Scotia Capital Inc., Member of the Canadian Investor Protection Fund and the Investment Industry Regulatory Organization of Canada. Scotia iTRADE does not provide investment advice or recommendations and investors are responsible for their own investment decisions.